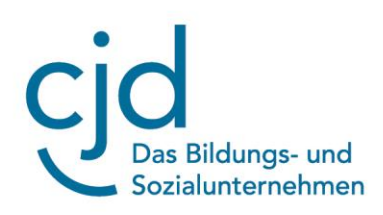

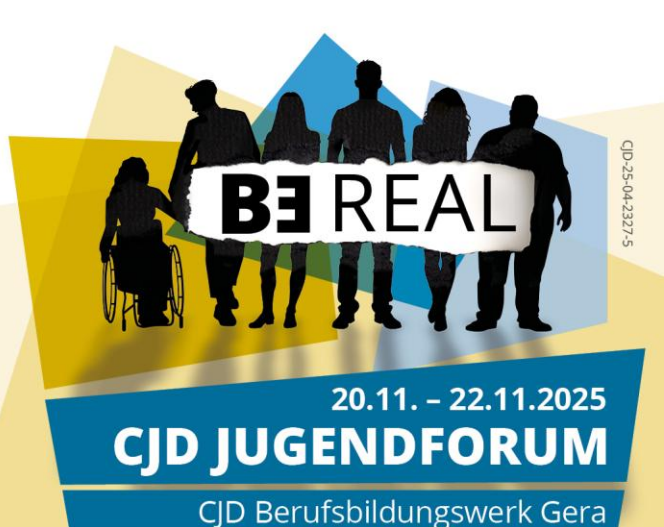

Liebe Kolleginnen und Kollegen,

das **CJD Eventportal** ist die Anmeldeplattform für alle Teilnehmenden des Jugendforums für Lebens- und Glaubensfragen 2025 im Handlungsfeld Religionspädagogik der Persönlichkeitsbildung im CJD.

Im Folgenden haben wir eine Anleitung mit den wichtigsten Hinweisen erstellt.

Das **CJD Eventportal** kann über https://cjd-events.de/ erreicht werden.

#### **Registrierung:**

Das Portal funktioniert so, dass sich zunächst **der/die hauptverantwortliche Mitarbeiter\*in (Betreuer\*in)** der Einrichtung für diese Veranstaltung registriert und alle weiteren Prozesse initiiert.

 Wählen sie zunächst den Button "Benutzerkonto anlegen" (orange)

Der benötigte **Code** lautet: **20JF25** (bitte den Code **NUR** an **den/die hauptverantwortliche Mitarbeiter\*in (Betreuer\*in)** weitergeben!)

- Nun landen Sie in der **Registrierung**.
  Die eigene Einrichtung kann aus einer Drop-Down-Liste ausgewählt werden. Sollten Ihre Einrichtung nicht dabei sein, bitte eine kurze Meldung an karin.heidinger@cjd.de oder joerg.tranelis@cjd.de
- 3. Vergeben Sie sich ein Passwort und speichern Sie über den Button "**jetzt** registrieren".

Ab diesem Zeitpunkt wählen Sie im Login-Prozess den Button "**einloggen**" (grün).

Benutzerkonto anlegen »

Benutzerkonto anlegen »

einloggen »

einloggen »

In der Folge kann **der/die hauptverantwortliche Mitarbeiter\*in (Betreuer\*in)** in der oberen schwarzen Kopfleiste unter dem Reiter "**Meine Einrichtung**" die Registrierung anwählen.

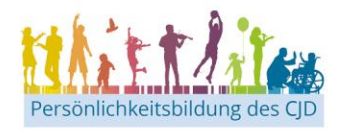

Eine Großveranstaltung des Christlichen Jugenddorfwerk Deutschlands gemeinnütziger e.V. (CJD)

# Das Zusammen wirkt.

FRAGEN

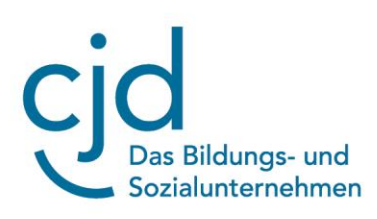

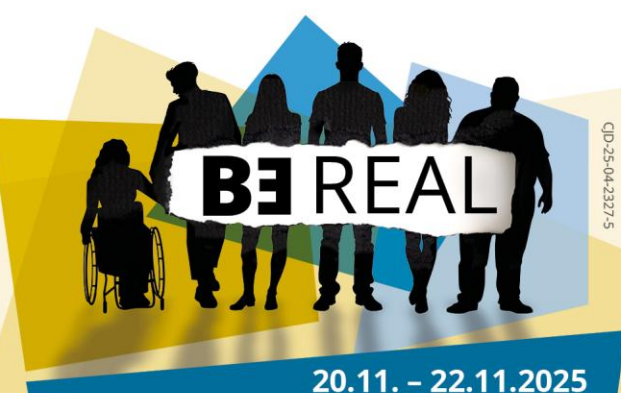

**CJD JUGENDFORUM** 

CJD Berufsbildungswerk Gera

## Schritt 1 – generelle Informationen:

- 1. Bitte ergänzen Sie hier alle Felder.
- Am Ende müssen Sie das Feld "Ich habe verstanden, dass wir uns als teilnehmender Standort selbstständig um unsere Unterkunft kümmern müssen. " (Pflichtfeld zur weiteren Bearbeitung des Anmeldeprozesses) anklicken, um speichern zu können.

### Schritt 2 - Angaben zu euren Teilnehmenden:

Hier kann der/die verantwortliche Mitarbeiter\*in (Betreuer\*in) nun:

- 1. weitere Betreuer\*innen (grün) anlegen.
  - Sind alle Felder ausgefüllt (auf jeden Fall Name, Vorname, Mailadresse, Geschlecht), erhält der/die Kolleg\*in eine
     Benachrichtigungsmail zur Passwortvergabe im Portal und kann von da an ebenfalls Teilnehmende anlegen.
- 2. Teilnehmende (blau) anlegen.
  - Hier sind ebenfalls mind. die Pflichtfelder auszufüllen.

#### Hinweis: Aufgrund zu beachtender Sonderregelungen für Minderjährige benötigen wir bitte dringend das Geburtsdatum aller Teilnehmenden!

Im Zuge von **Partizipation** gibt es die Möglichkeit, Teilnehmenden selbst den Zugriff auf das Portal zu gewähren und sie mit in die Verpflichtung zu nehmen, ihre Daten selbstständig zu hinterlegen.

- Um dies zu ermöglichen, müssen Sie neben den Pflichtfeldern eine **gültige Mailadresse** Ihrer/Ihres jeweiligen Teilnehmenden hinterlegen.
- Dann erfolgt nach Speicherung (genau wie bei den Betreuer\*innen) eine
  Benachrichtigungsmail an die/den Teilnehmenden zur Passwortvergabe.

Während des CJD Jugendforums ermöglicht der Zugriff auf das Portal diverse Funktionen, die hilfreich sind (Hinweise, Zeitplan, Veranstaltungsorte ...).

### Schritt 3 – Fertig:

Hier erhalten sie eine Gesamtübersicht.

Bei Rückfragen zum Eventportal können sie sich gerne an Karin Heidinger (karin.heidinger@cjd.de; 07262/916682) oder Jörg Tranelis (joerg.tranelis@cjd.de; 015140638937) wenden.

Im Namen des gesamten Projektteams der CJD Jugendforum 2025,

Jörg Tranelis

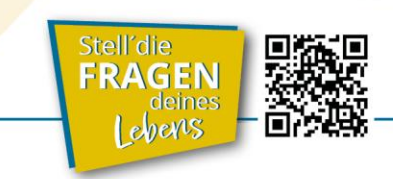

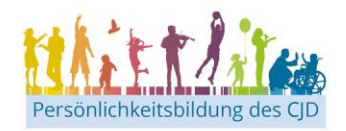

Eine Großveranstaltung des Christlichen Jugenddorfwerk Deutschlands gemeinnütziger e.V. (CJD)

# Das Zusammen wirkt.

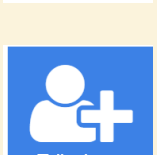